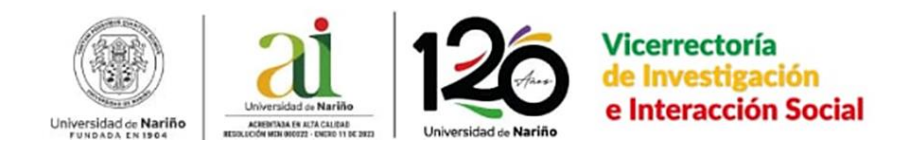

# **GUÍA PARA ACCEDER AL SISTEMA DE INFORMACIÓN DE LA VIIS Y SOLICITAR ORDENES DE PRESTACIÓN DE SERVICIOS PROFESIONALES.**

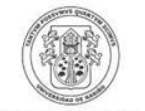

Universidad de Nariño

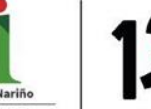

ACREDITADA DE ALTA CALIDAD RESOLUCIÓN MEN 000022 - ENERO 11 DE 2023

Nariño CALIDAD NERO 11 DE 2023 Universidad de Nariño • Ingresa al sistema de información en <u>http://sisinfoviis.udenar.edu.co</u> y seleccione ingresar.

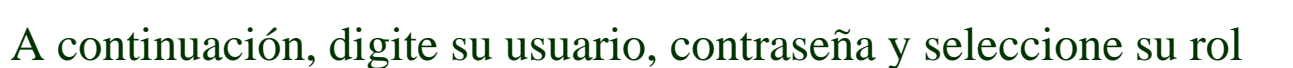

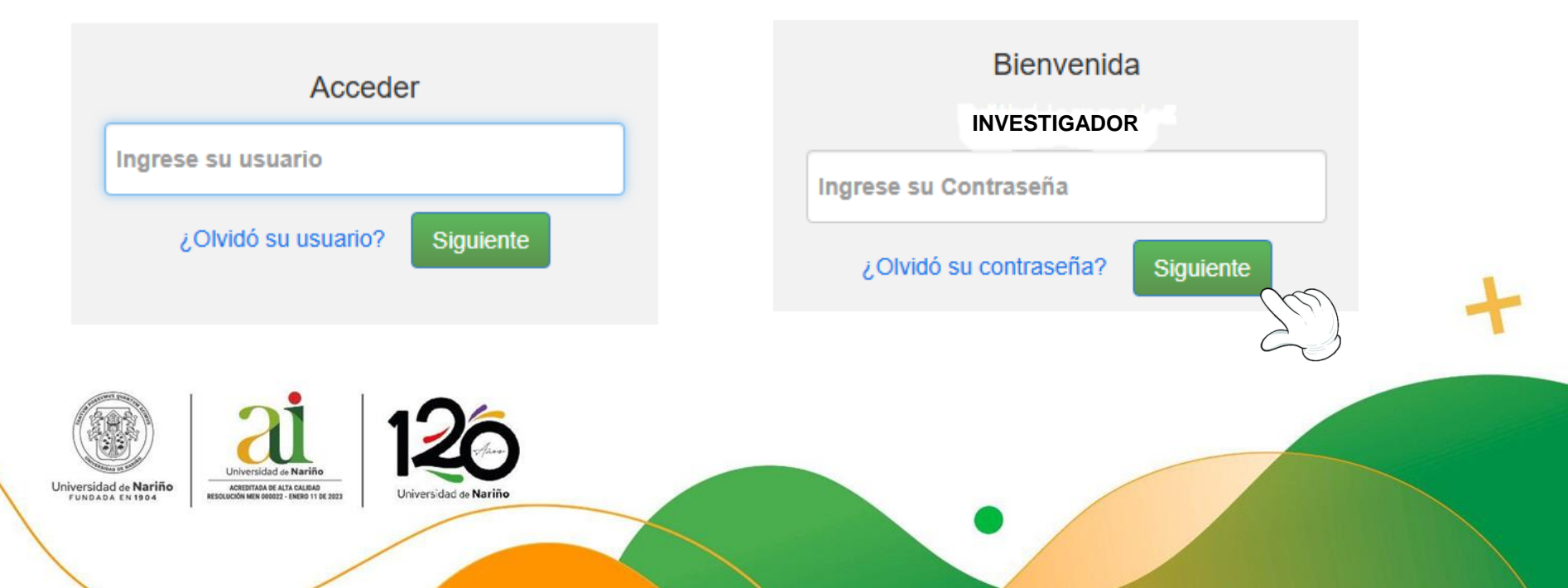

• En el menú principal seleccione la opción "Mis proyectos"

| <b>f</b> r | Mis Datos | Mis Proyectos | Rol de Director | Producción | Cerrar Sesión |  |
|------------|-----------|---------------|-----------------|------------|---------------|--|
|            |           |               | <b>k</b>        |            |               |  |

No. Código Título

1282

1301

1321

2

3

Investigador P. Coinvestigador Investigación Estudiantil Trabajos de Grado Semilleros

Nombre proyecto 1

Nombre proyecto 2

Nombre proyecto 3

• Se desplegará la lista de proyectos según su participación con el nombre del/ los proyecto/s y su respectivo código para que seleccione en el que desea entrar.

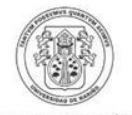

Universidad de Nariño FUNDADA EN 1904

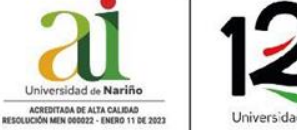

Información Básica Grupos y Líneas Coinvestigadores Contenido Implicaciones Éticas **Documentos** Pares Sugeridos Inscripción o Registro Procesos Admtvos. Estado Financiero Informes Compromisos

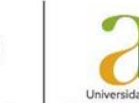

.....

Universidad de Nariño

ACREDITADA DE ALTA CALIDAD UCIÓN MEN 000022 - ENERO 11 DE 2023

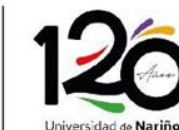

- A continuación, aparecerá una barra de navegación en el lado izquierdo en el que podrá acceder a la información básica del proyecto.
- Seleccione la opción: Estado Financiero.

## Posteriormente encontrará un listado con código, fecha, tipo, valor y el estado de las solicitudes que ya ha ejecutado.

|     |        |                   |                                                |              | Nueva      | Solici | tud      |
|-----|--------|-------------------|------------------------------------------------|--------------|------------|--------|----------|
| No. | Código | Fecha de registro | Tipo de Solicitud                              | Valor        | Estado     | Entrar | Eliminar |
| 1   | 3890   | 19/12/2016        | Orden de Compra                                | 565.064,00   | Legalizada |        | ×        |
| 2   | 4234   | 04/09/2017        | Orden de Compra                                | 480.211,00   | Legalizada |        | ×        |
| 3   | 4387   | 02/10/2017        | Orden de Prestación de Servicios Profesionales | 3.300.000,00 | Legalizada |        | ×        |
| 4   | 4728   | 25/10/2018        | Orden de Compra                                | 393.300,00   | Legalizada |        | ×        |
| 5   | 5020   | 05/03/2019        | Orden de Compra                                | 0,00         | Registrada |        | ×        |
| 6   | 5021   | 05/03/2019        | Orden de Compra                                | 735.230,00   | Legalizada |        | ×        |
| 7   | 5022   | 05/03/2019        | Orden de Compra                                | 640.000,00   | Legalizada |        | ×        |
| 8   | 5218   | 25/04/2019        | Avance                                         | 1.200.000,00 | Registrada |        | ×        |
| 9   | 5398   | 28/06/2019        | Orden de Compra                                | 0,00         | Devuelta   |        | ×        |

En el lado derecho encontrara el botón de "Nueva solicitud"

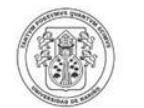

Universidad de Nariño

ACREDITADA DE ALTA CALIDAD RESOLUCIÓN MEN 000022 - ENERO 11 DE 2023

Universidad de Nariño

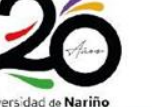

### Automáticamente abrirá un menú de selección del tipo de solicitud que puede realizar en el marco de la ejecución financiera de su proyecto.

La ejecución del gasto se realiza de acuerdo con el presupuesto aprobado en el proyecto. Para realizar la solictud tenga en cuenta a que tipo de gasto que realizará y seleccione tipo que corresponda.

COMPRAVENTA: se generan para la adquisición o suministro de elementos con personas naturales o jurídicas. Haga su solicitud de Compraventa

AVANCE: Se generan para salidas de campo (transporte aéreo o terrestre, alojamiento, alimentación), gastos de personal (pago de jornales, encuestadores, auxiliares de campo, toma de muestras), inscripciones a eventos y adquisición de elementos de estricto contado. Haga su solicitd de Avance

ORDEN DE PRESTACIÓN DE SERVICIOS PROFESIONALES: Se generan para la contratación de personas naturales, como apoyo a labores complementarias del proyecto. Haga su solicitud de Orden de Prestación de Servicios Profesionales

ORDEN DE PRESTACIÓN DE SERVICIOS (Otros servicios): Se generan para contratar servicios con Instituciones de Educación Superior (IES) o con Establecimientos de Comercio. Haga su solicitud de Orden de Prestación de Servicios Aguí

CONTRATACIONES CON DEPENDENCIAS DE LA UNIVERSIDAD DE NARIÑO: Se generan para solicitudes o servicios con dependencias de la Universidad de Nariño (Laboratorios, Clínica Veterinaria, Publicaciones, etc.). Haga su solicitud de Contratación la UDENAR Aquí

> Recuerde que la ejecución del gasto se realizará según el presupuesto aprobado para

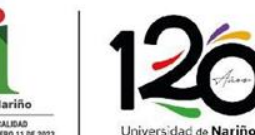

Universidad de Nariño FUNDADA EN 1904

ACREDITADA DE ALTA CALIDAD

su proyecto.

• En este paso, seleccione la opción "Orden de Prestación de Servicios profesionales".

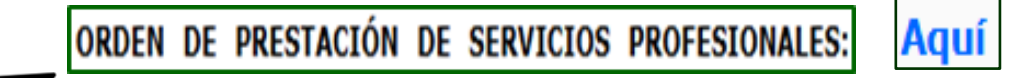

 A continuación, encontrará cinco pestañas, la primera pestaña se titula "Requisitos", aquí se enlistan todos los documentos obligatorios que debe presentar en la solicitud, verifique que documentos debe aportar el contratista y cuales debe diligenciar usted.

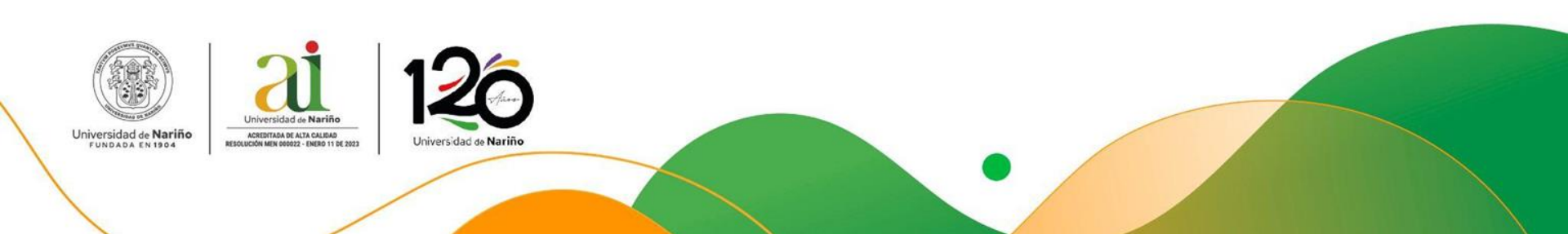

## **REQUISITOS:**

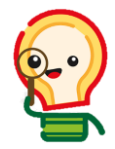

- 1. Hoja de vida función pública, con respectivos soportes.
- 2. Al menos dos (02) propuestas.
- 3. Documento de identidad.
- 4. Antecedentes disciplinarios, fiscales, judiciales, medidas correctivas. Vigencia 30 días.
- Declaración suscrita por el contratista que no se encuentra incurso en ninguna causal de inhabilidad o incompatibilidad. Vigencia 30 días.
- 6. **RUT.**

- 7. Certificados de afiliación a salud (régimen contributivo) y pensión (cotizante). Vigencia 30 días.
- 8. Certificación bancaria.
- 9. Certificado de no encontrarse reportado (a) en el registro de deudores alimentarios morosos. Estar vigente.
- 10. Tarjeta Militar o Certificado de situación Militar.
- 11. Consulta de Delitos sexuales cometidos contra menores de 18 años. Vigencia 30 días.
- 12. Declaración juramentada de bienes y rentas.
- 13. Examen médico ocupacional.

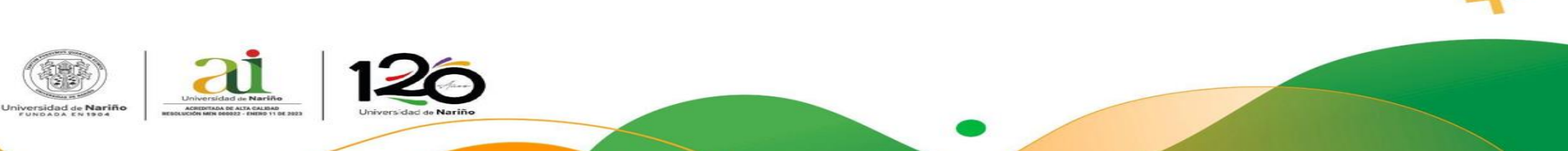

# **REQUISITOS:**

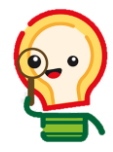

- 14. Formato SGA-DIE-FR-30 ficha técnica y verificación del cumplimiento de criterios ambientales.
- 15. Declaración Juramentada por el Representante Legal sobre el Cumplimiento de los Criterios Ambientales.
- 16. Autorización para consultar y publicar documentos en plataformas de contratación del estado colombiano.

- 17. Para la contratación de Abogados, además de los anteriores documentos deberá presentar:
- I. Certificado de sanciones vigentes.
- II. Certificado de antecedentes disciplinarios.
- 18. Informe de Verificación (Documento diligenciado y firmado).
- 19. Formato de Solicitud firmado por el investigador responsable del proyecto.

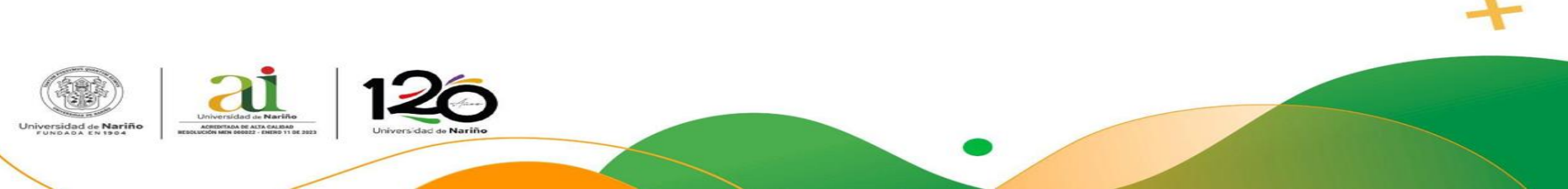

#### Informe de Verificación

• Este documento se descarga desde la pestaña "Requisitos" punto 18.

18. Informe de Verificación (Documento diligenciado y firmado por el supervisor del contrato). Descárguelo Aquí

- Importante:
- La fecha del informe de verificación debe ser igual o anterior a la fecha del formato de solicitud.
- El objeto de este documento debe ser igual al objeto del formato de solicitud.
- Los datos personales del contratista deben coincidir con los diligenciados para el formato de solicitud.
- En la opción "nombre solicitante de la unidad gestora" debe ir el nombre y cargo del supervisor del proyecto.

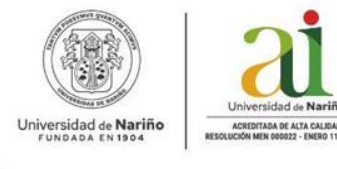

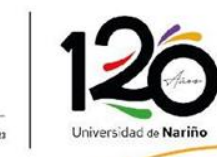

#### Paso 1: Justificación

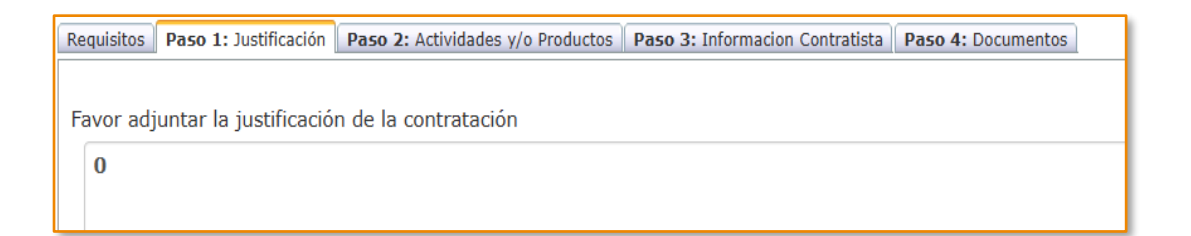

• En este paso debe diligenciar la razón por la cual es necesario adelantar la contratación en el marco de su proyecto y acorde a lo solicitado inicialmente en su presupuesto.

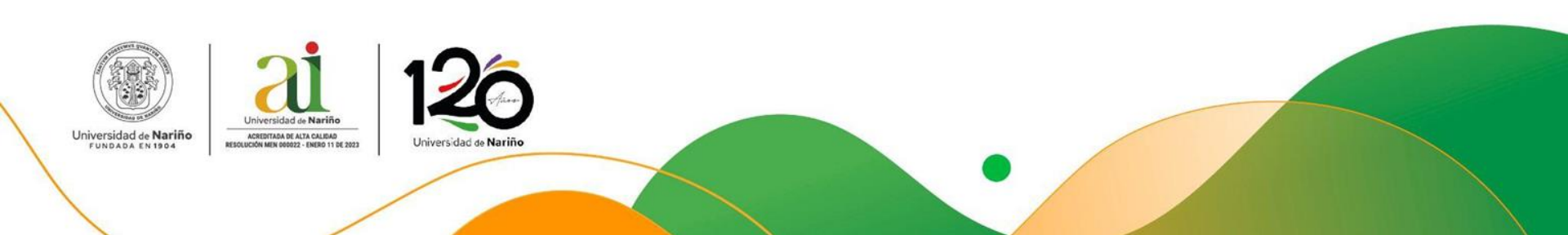

#### Paso 2: Actividades y/o productos.

Paso 2.1. En este paso se enumeran las obligaciones especificas del contratista de acuerdo al objeto del contrato. Ejemplo: Para un contratista profesional en geografía algunas obligaciones especificas serian: recopilar y analizar datos, crear mapas, desarrollar modelos y simulaciones, etc.

Paso 2.2. Valor de la contratación: En este paso, se debe tener en cuenta la tabla de pagos mensual de honorarios que maneja la universidad de Nariño.

• Contratista Profesional: \$ 3.125.377

Contratista auxiliar: \$ 1.860.348

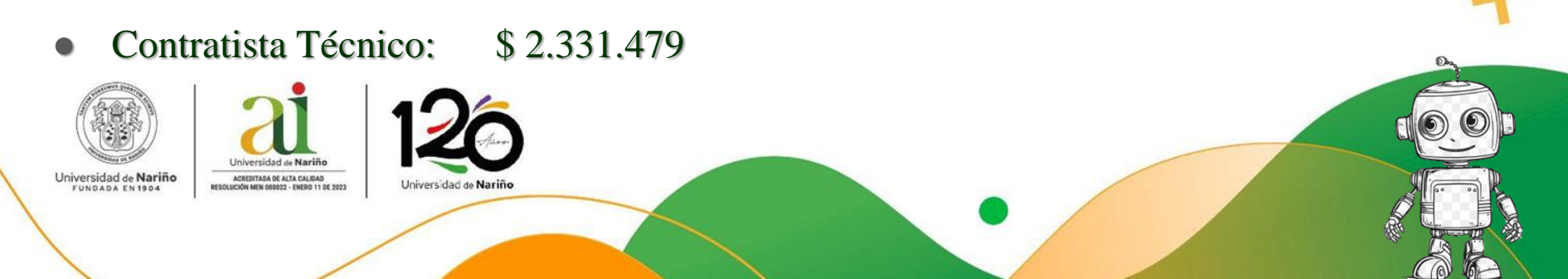

Paso 2.3. Forma de pago: En este paso, debe elegir la forma en que se le pagará al contratista.

Forma de Pago

Mensual Al terminar el contrato

Paso 2.4. Fechas de ejecución del contrato: Ingrese la fecha de inicio y la fecha de terminación prevista para la ejecución del contrato.

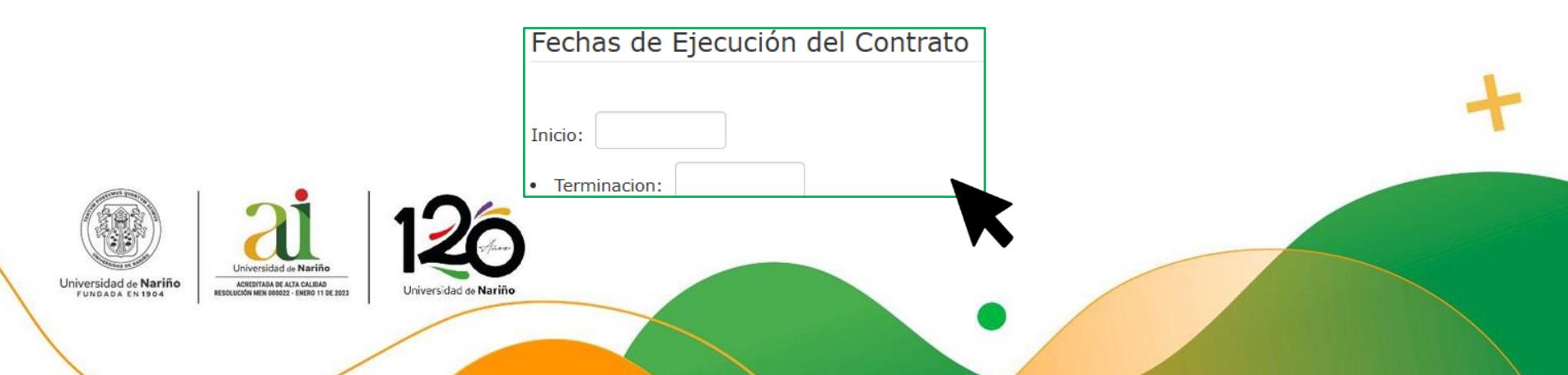

#### Paso 3: Información Contratista

#### Ingrese el tipo y número de identificación del contratista seleccionado.

| Requisitos Paso 1: Justificación Paso 2: Actividades y/o Productos Paso 3: Informacion Contratista Paso 4: Documentos |                                                     |                               |                   |  |  |  |  |  |  |
|----------------------------------------------------------------------------------------------------|-----------------------------------------------------|-------------------------------|-------------------|--|--|--|--|--|--|
| Por favor, Registre o seleccione la informacion de la persona o empresa a contratar                                   |                                                     |                               |                   |  |  |  |  |  |  |
| Contratista<br>seleccionado                                                                                           | CC v <sub>No.</sub> 1085301080<br>favor registrarlo | Contratista no encontrado por | Nuevo Contratista |  |  |  |  |  |  |
| CONTRATISTA                                                                                                    |                                                     |                               |                   |  |  |  |  |  |  |

Si el contratista no se encuentra registrado en el sistema, saldrá esta mensaje de advertencia. En este caso debe dar clic en el botón "Nuevo Contratista".

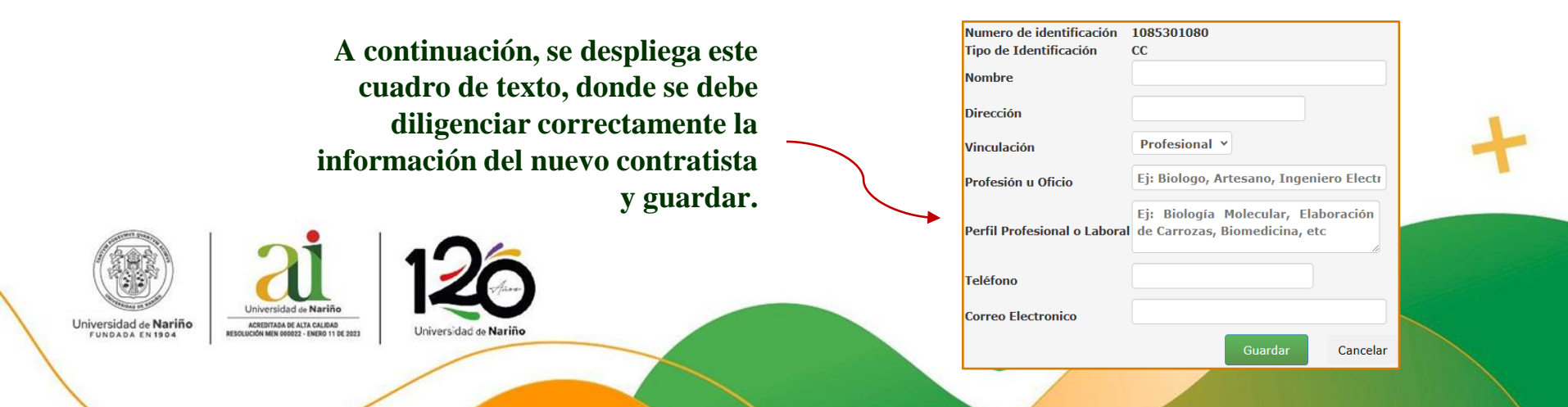

#### Paso 4: Documentos

En este paso el sistema generará automáticamente el formato de solicitud con la información registrada. Para esto debe seleccionar el botón.

• El formato de solicitud se descargará en PDF, usted debe revisar que coincidan todos los datos y si todo está correcto, debe firmar el formato y adjuntar en este PDF la documentación obligatoria descrita en la pestaña "Requisitos".

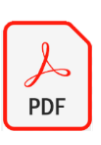

Una vez tenga listo el PDF en su computador, en el sistema de información debe dar clic sobre el botón " Seleccionar archivo" y cargar el documento al sistema.

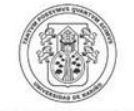

Universidad de Nariño FUNDADA EN 1904

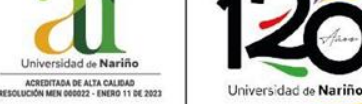

Nariño

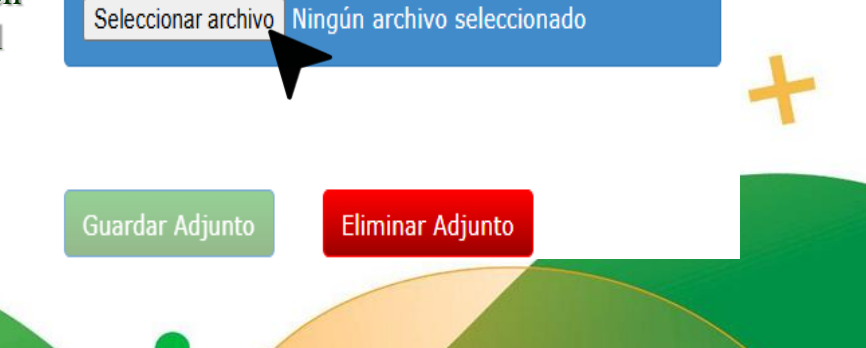

• Cuando el PDF este cargado se reflejará en el sistema de la siguiente manera y usted debe dar clic en el botón "Guardar Adjunto".

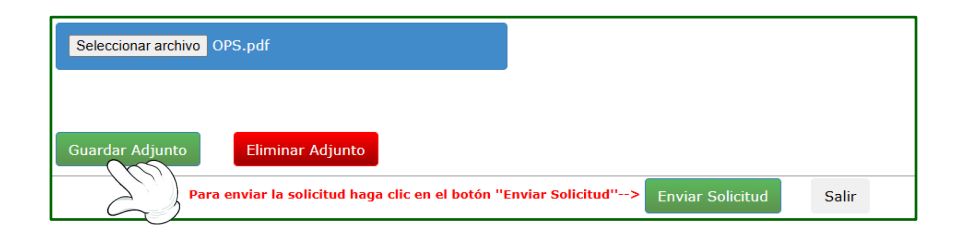

• Finalmente, ha completado los cuatro pasos y debe dar clic en el botón "Enviar Solicitud"

Para enviar la solicitud haga clic en el botón "Enviar Solicitud"-->

Enviar Solicitud

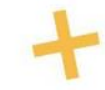

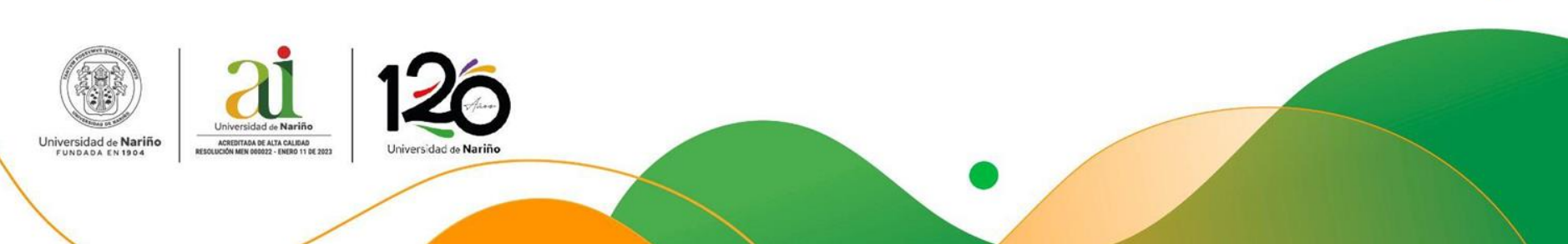

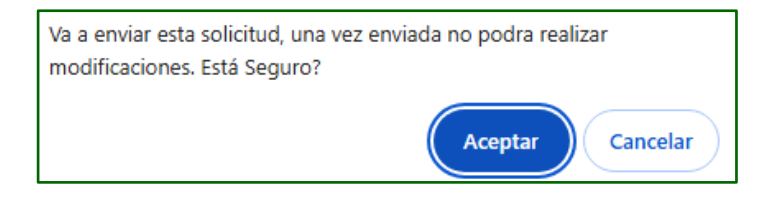

 Este mensaje emergente le confirma el envió de su solicitud.

 Ha terminado satisfactoriamente el envió de su solicitud de orden de prestación de servicios profesionales, en el "Estado Financiero" de su proyecto podrá revisar el listado de solicitudes y su estado.

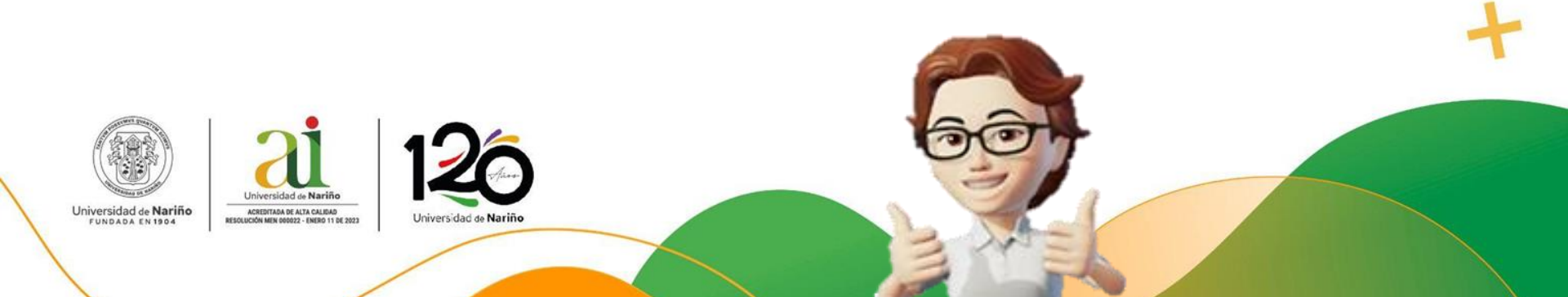

#### Notas:

- Para contratos con duración igual o superior a 30 días, es obligatorio anexar el certificado de afiliación a la administradora de riesgos laborales (ARL).
- En el concepto medico ocupacional el nombre de la empresa debe ser Universidad de Nariño.
- Toda la información que se relaciona en la hoja de vida de función publica respecto a educación y experiencia laboral del contratista debe estar debidamente soportada.

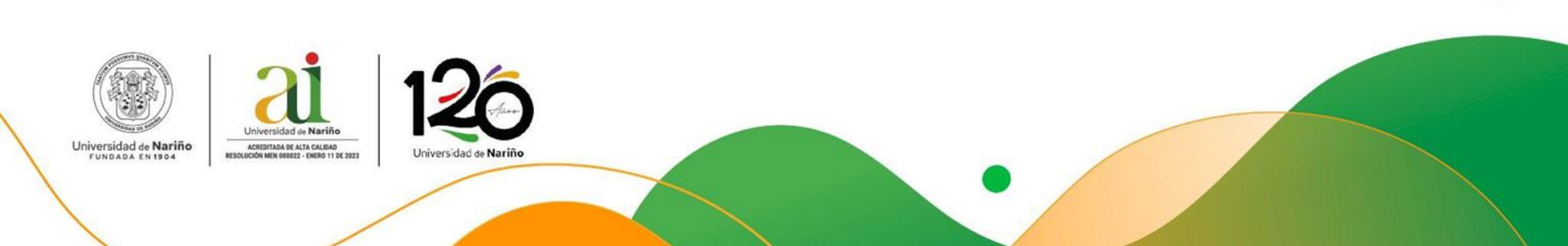

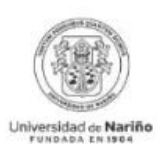

ACREDITADA EN ALTÁ CALIÇAS REDIKLICIÓN MEN ORDOZZ - ENERO 11 DE INZI

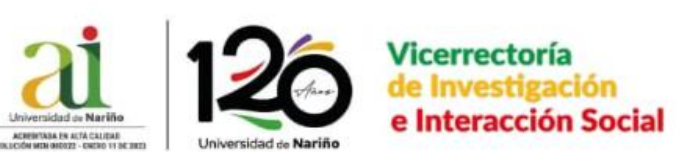